Ana María Ortega- AnaMPT

# **TUTORIAL BÁSICO DE WAKELET**

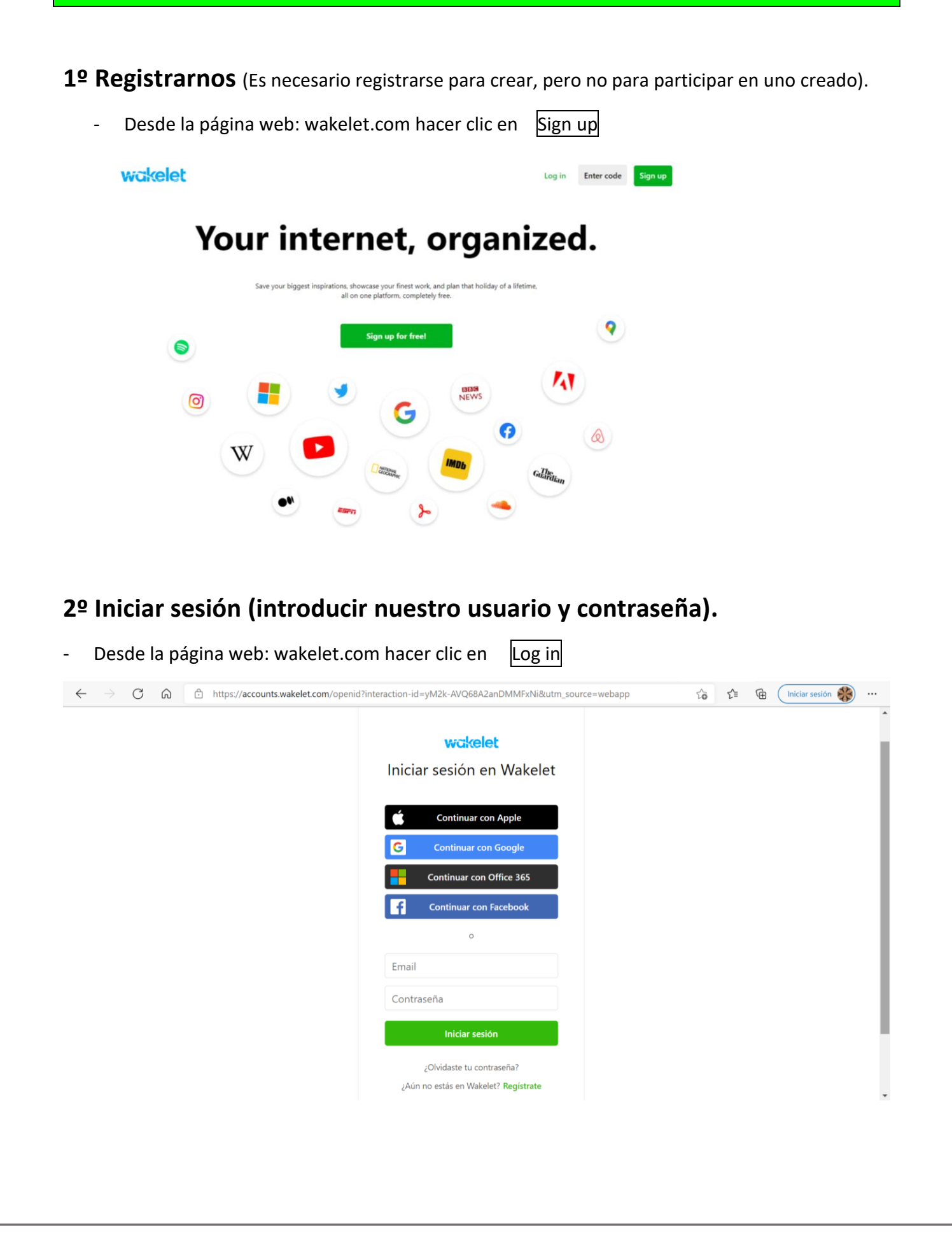

## 3º Crear una colección.

- Hacer clic en Crear una nueva colección.

| ←    | → C ŵ                | 🗄 https://wake | let.com |                          |                    | að Q              | τ₀ τ <sup>≥</sup> | @ (        | Iniciar sesió | ** |     |
|------|----------------------|----------------|---------|--------------------------|--------------------|-------------------|-------------------|------------|---------------|----|-----|
| wake | elet                 |                |         |                          |                    | Q Buscar Explorar | Panel de Admi     | nistración | Inicio 🚯      | Ģ  | ^   |
| 0    |                      |                | a       | Buscar Colecciones       |                    | Ordenado por      | Creadas V         |            |               |    | - 1 |
|      |                      |                |         |                          |                    |                   |                   |            |               |    | - 1 |
|      |                      |                |         |                          |                    | 4-1-              |                   |            |               |    | - 1 |
|      | Ana M<br>@AnaMPT     |                |         | +                        |                    | 4                 | -                 |            |               |    | - 1 |
|      | 0 Siguiendo 0 Seguid | ores           | c       | rear una nueva colección |                    |                   | 1-1               |            |               |    | - 1 |
| 1    | Colecciones          | 5              | _       |                          | Wakelet en el aula | CEIP Ave María    | 1                 |            |               |    | - 1 |
| 0    | Marcadores           | 1              |         |                          | 20 elementos •••   | 1 elemento        |                   |            |               |    |     |

# 4º Seleccionar un diseño.

| $\leftarrow$ $\rightarrow$ $\mathbb{C}$ $\widehat{\square}$ https://wakelet.com/wake/create                                                                                | ab Q                                                                                                    | to the Iniciar sesión 🛞 …               |
|----------------------------------------------------------------------------------------------------|----------------------------------------------------------------------------------------------------|-----------------------------------------|
| ← → C https://wakelet.com/wake/create          Compartir         Layout         Select a layout for your new collection         Media view         Example         Example | ab       Q         Image: State of the state of the stat | ★ ★ • • • • • • • • • • • • • • • • • • |
| Grid view Compact vi<br>Display content in 2 columns Display conte                                                                                                    | of in a compact list                                                                                                    | Need help?                              |

También podemos cambiar el diseño en cualquier momento en la paleta de arriba a la izquierda.

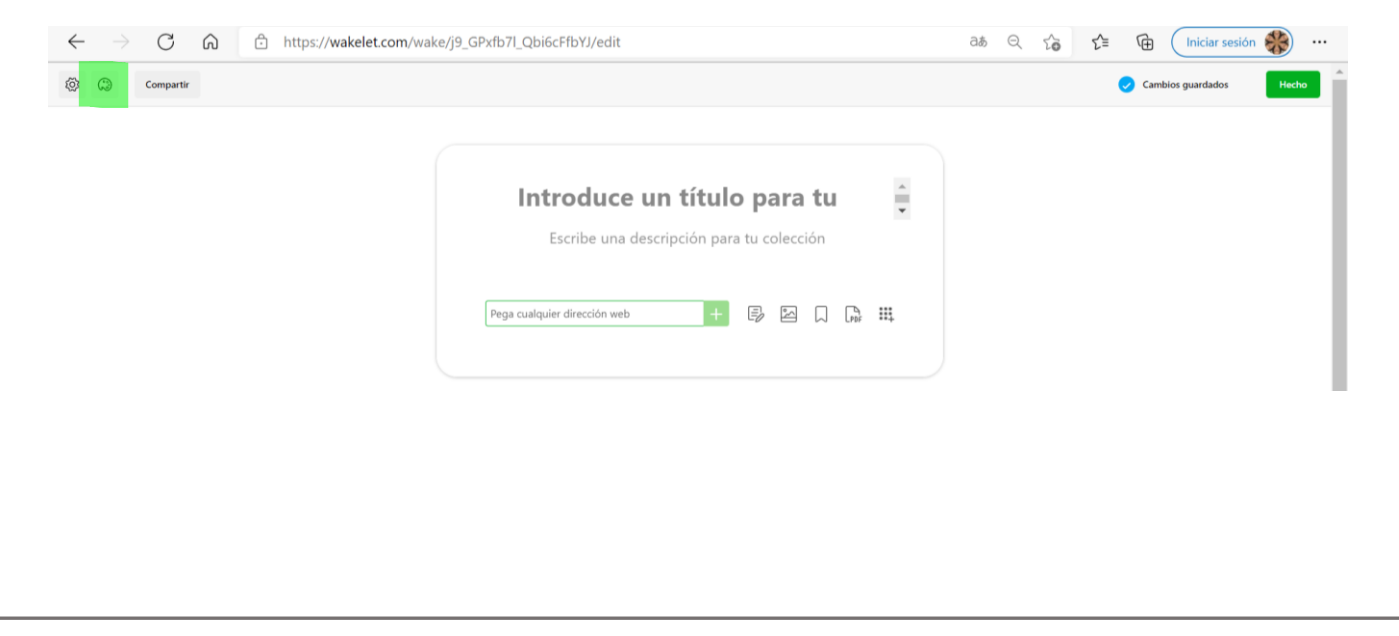

|                                                                                                   | Ana María Ortega- AnaMP                                                        |
|---------------------------------------------------------------------------------------------------|--------------------------------------------------------------------------------|
|                                                                                                   | ttps://wakelet.com/wake/j9_GPxfb7l_Qbi6cFfbYl/edit 24 🖓 🏠 🖓 Iniciar sesión 🍪 … |
| Diseñar X                                                                                         | Cambios guardados Hecho                                                        |
| Diseño                                                                                            |                                                                                |
| Vista de Medios<br>Mostrar contenido visual e<br>interactivo dentro de tu colección               | Introduce un título para tu                                                    |
| Vista compacta<br>Mostrar tu contenido como<br>cuadrículas y descripciones                        | Escribe una descripción para tu colección                                      |
| Vista de parrila<br>Los objetos se muestran uno<br>junto a otro en la cuadrícula                  | Bena nationale direction asets 🕴 🗟 🖏 🗌 🕒 💶                                     |
| Muro de Inspiración<br>Mostrar tu contenido con una<br>vista tipo mural muy visual y<br>atractivo |                                                                                |
| Vista de columna<br>DOD Los objetos se presentan unos<br>junto a otros en columnas                |                                                                                |
| Imagen de portada                                                                                 |                                                                                |
| Añadir una imagen de portada                                                                      |                                                                                |
| Fondo                                                                                             |                                                                                |
| Añadir una imagen de fondo                                                                        |                                                                                |

- Añadir un <u>título</u> y una <u>descripción</u> (opcional).

| $\leftarrow$ $\rightarrow$ C $\widehat{\alpha}$ $\widehat{\Box}$ https://wakelet.com/wake/ | qNt3m0CQZjLqPrfpmK12o/edit                                    | යන් ල 🏠 🖆 ີ Iniciar sesión 🎇 |
|--------------------------------------------------------------------------------------------|---------------------------------------------------------------|------------------------------|
| ② Compartir                                                                                |                                                               | Cambios guardados            |
|                                                                                            |                                                               |                              |
|                                                                                            | Introduce un título para tu                                   |                              |
|                                                                                            | <ul> <li>Escribe una descripción para tu colección</li> </ul> |                              |
|                                                                                            |                                                               |                              |
|                                                                                            | Pega cualquier dirección web + 📴 🖾 💭 🙀 👯                      |                              |
|                                                                                            |                                                               |                              |

**5º Modificar algunas opciones de edición para los colaboradores** (aquellas personas con las que compartimos nuestra colección).

- Por defecto los colaboradores sólo pueden escribir, pero no editar ni eliminar. Si queremos darles esa posibilidad debemos activar esa casilla (no es recomendable si es para trabajar con los alumnos).

| $\leftarrow$ $\rightarrow$ $C$ $\textcircled{a}$ https://wakelet.com/wake/j9_GPxfb7                                                            | 'l_Qbi6cFfbYJ/edit                                                    | аљ | Q | τô | £≡ | Ē     | Iniciar sesió  | n 🛞 . |   |
|----------------------------------------------------------------------------------------------------|-----------------------------------------------------------------------|----|---|----|----|-------|----------------|-------|---|
| Configuración ×                                                                                                    |                                                                       |    |   |    |    | 🕗 Cam | bios guardados | Hecho | Â |
| Compartir<br>Copiar Colección<br>Pemitra otras parsonas hacer una copia de tu<br>contecto                                                      |                                                                       |    |   |    |    |       |                |       |   |
| Colaboración<br>Los colaboradores editan elementos<br>Pemite a todos los colaboradores editar y eliminar<br>todos los elementos la e colección | Introduce un título para tu Escribe una descripción para tu colección |    |   |    |    |       |                |       |   |
| Borrar colección     Pinga Esta acción no se puede deshacer                                                                                    |                                                                       |    |   |    |    |       |                |       |   |
|                                                                                                    |                                                                       |    |   |    |    |       |                |       | 1 |

### 6º Compartir una colección.

- Hacer clic en compartir.
- Podemos compartirlo a través del enlace, de un código QR, a través de TEAMS, email...
- Para compartir una colección debe ser pública (aparecerá en nuestro perfil y será accesible para todo el mundo) o pública sin listar (no aparecerá en el perfil y sólo lo verán aquellos a los que enviemos el enlace). Por defecto la colecciones se crean como privadas.

#### **OPCIÓN A: COMPARTIR COLECCIÓN**

- A través del enlace o de nuestro perfil pueden ver la colección (pero no podrán publicar).

| $\leftarrow$ $\rightarrow$ C $\bigcirc$ https://wakelet.com/wake/j9_GPxfb71_Qbi6cFfbYJ/edit                                                                                                    | að 🔍 🏠 📬 🖬 Iniciar sesión 💨 … |
|----------------------------------------------------------------------------------------------------|-------------------------------|
| © Compartir                                                                                                    | Cambios guardados Hecho       |
| Compartin contraction       Invitian a collaboradores         Compartin contraction       Invitian a collaboradores         Compartin contraction       Sin intra-         Collaguidra con el enlace puede ver la collección, pero no aparecerá en tu perfil       Sin intra-         Phttps://wke.lt/w//E12nb8       Coplar Enlace         OR       Invitanta         OR       Invitanta         OR       Invitanta         Invitanta       Invitanta         OR       Invitanta         Invitanta       Invitanta         Invitanta       Invitanta |                               |

#### **OPCIÓN B: INVITAR A COLABORADORES**

- A través del enlace, de nuestro perfil o introduciendo el código pueden **publicar en la colección**.

| Compart     Compart                                                                                                    | $\leftarrow$ $\rightarrow$ C $\bigcirc$ https://wakelet.com/w | ke/j9_GPxfb7l_Qbi6cFfbYJ/edit                                                                                                    | að Q 🟠 📬 | 🛈 Iniciar sesión 💨 …    |
|----------------------------------------------------------------------------------------------------|---------------------------------------------------------------|----------------------------------------------------------------------------------------------------|----------|-------------------------|
| COMMATTIR COLECCIÓN<br>Inter://www.leid.com///invite/Code=Stewn.def<br>Copiar Codigo<br>Stewn.def<br>Copiar Codigo<br>Stewn.def<br>Copiar Codigo<br>Codigo<br>Codigo | (2) Compartir                                                 |                                                                                                    |          | Cambios guardados Hecho |
| 4 ×                                                                                                    |                                                               | COMPARTIR COLECCIÓN     https://wakelet.com/i/finvite?code=59xxn4of     Copiar Edidigo     Syxvn4of     Copiar Código     Syxvn4of     Copiar Código     Syxvn4of     Copiar Código     Syxvn4of     Copiar Código     Syxvn4of     Copiar Código     Syxvn4of     Copiar Código     Syxvn4of     Copiar Código     Syxvn4of     Copiar Código     Syxvn4of     Copiar Código     Syxvn4of     Copiar Código     Syxvn4of     Copiar Código     Syxvn4of     Partia     Syxvn4of     Copiar Código     Syxvn4of     Partia     Syxvn4of     Copiar Código     Syxvn4of     Partia     Syxvn4of     Copiar Código     Syxvn4of     Partia     Partia     Partia     Partia     Partia     Partia     Partia     Partia     Partia     Partia     Partia  < |          |                         |
|                                                                                                    |                                                               | · •                                                                                                    |          |                         |

7º Acceder a una colección como participante/colaborador (alumno). Basta con hacer clic en el enlace (generado con la opción compartir) o escribir el código de esa colección en la página web.  $\leftarrow$ CŴ https://wakelet.com at Q 20 wakelet Your internet, organized. Save your biggest inspirat ns, showcase your finest work, and plan that holiday of a lifetime, all on one platform, completely free. 9 Sign up for free! 4 0 Q W Gille, https://wakelet.com/# 8º Publicar en una colección. Hacer clic en el + de color verde. Pinchando en cada uno de los iconos podemos introducir elementos de diferentes tipos como textos, imágenes, vídeos, archivos, enlaces... ටන් 🔍 වැටි 👔 🕞 🕞 🖓 👬  $\leftrightarrow$   $\rightarrow$  C  $\Diamond$   $\triangle$  https://wakelet.com/wake/j9\_GPxfb71\_Qbi6cFfbYJ/edit 🔅 💭 Compartir \* Introduce un título para tu Escribe una descripción para tu colección Pega cualquier dirección web + 📑 🖂 🗋 🛄 Youtube

Ana María Ortega- AnaMPT

# 9º Guardar y exportar una colección en Wakelet.

- Los cambios realizados en cada colección se guardan automáticamente.
- Para exportar una colección como archivo pdf debemos hacer clic en los tres puntos ... y la opción exportar a PDF. Al exportar una colección nos conserva los enlaces que hayamos insertado en él pudiendo acceder a esos vídeos, webs etc directamente.

| rakelet                 |                                         |                                                                                | Q Buscar    | Explorar | Panel de Administración | Inicio 🚯 | Ģ. |  |
|-------------------------|-----------------------------------------|--------------------------------------------------------------------------------|-------------|----------|-------------------------|----------|----|--|
|                         | Vou                                     | Compartir<br>(a) Activ<br>Copi<br>Mov<br>Boon<br>Boon                          | recolección |          |                         |          |    |  |
|                         | CE<br>Gi Conocimientos p                | IP Ave María<br>⊕ 1 elemento · 3 vistas<br>previos, expectativas y aprendizaje | 25.         |          |                         |          |    |  |
| K ¿Qué es lo que ya sé? | W: ¿Qué es lo que me gustaría<br>saber? | ué he aprendido?                                                               |             |          |                         |          |    |  |

# 10º Otras opciones avanzadas de Wakelet

### - Wakelet Spaces

Recientemente se ha añadido la posibilidad de crear más perfiles, llamados <u>spaces</u>, públicos o privados de manera que puedas invitar a otros a participar en diferentes colecciones dentro de un mismo perfil. A medida que se van creando perfiles aparecen en una columna izquierda.

## - Extensión de Chrome y app para dispositivos móviles.

Wakelet cuenta con una app para instalar en nuestro teléfono móvil y una extensión de Chrome o Microsoft Edge para instalar en nuestra barra de direcciones del ordenador. La principal función de ambas es la de curación de contenidos (guardar, clasificar, organizar... la información a medida que la vamos encontrando).